<u>Главная | Организация обучения | Подготовка кабинета ОО к учебному году |</u> Настройка карточки сотрудника

# Настройка карточки сотрудника

В справочнике «Кадры» хранится список всех сотрудников образовательного учреждения.

Справочник заполняется автоматически: информация о сотрудниках поступает из АИС «Образовательный учет».

Перед началом учебного года вы должны:

• проверить корректность данного списка, наличие или отсутствие в нем сотрудника

## Обратите внимание!

Если в справочнике **«Кадры»** нет сотрудника, в АИС «Образовательный учет» необходимо проверить:

- был ли сотрудник принят на работу (выпущен приказ о приеме сотрудника на работу)
- корректность персональных данных в личной карточке сотрудника
  - назначить роли и дополнительные права
  - назначить предметы, учебные курсы
  - назначить классное руководство (при необходимости)
  - указать, в каком здании или зданиях, в каком кабинете или кабинетах этот сотрудник работает

Сведения из справочника «Кадры» переходят в последующие учебные года автоматически.

# Как проверить информацию о сотруднике

Для проверки информации о сотрудниках образовательной организации выполните следующие действия:

Шаг 1. На рабочем столе выберите «Справочники» -> «Общие справочники» -> «Кадры».

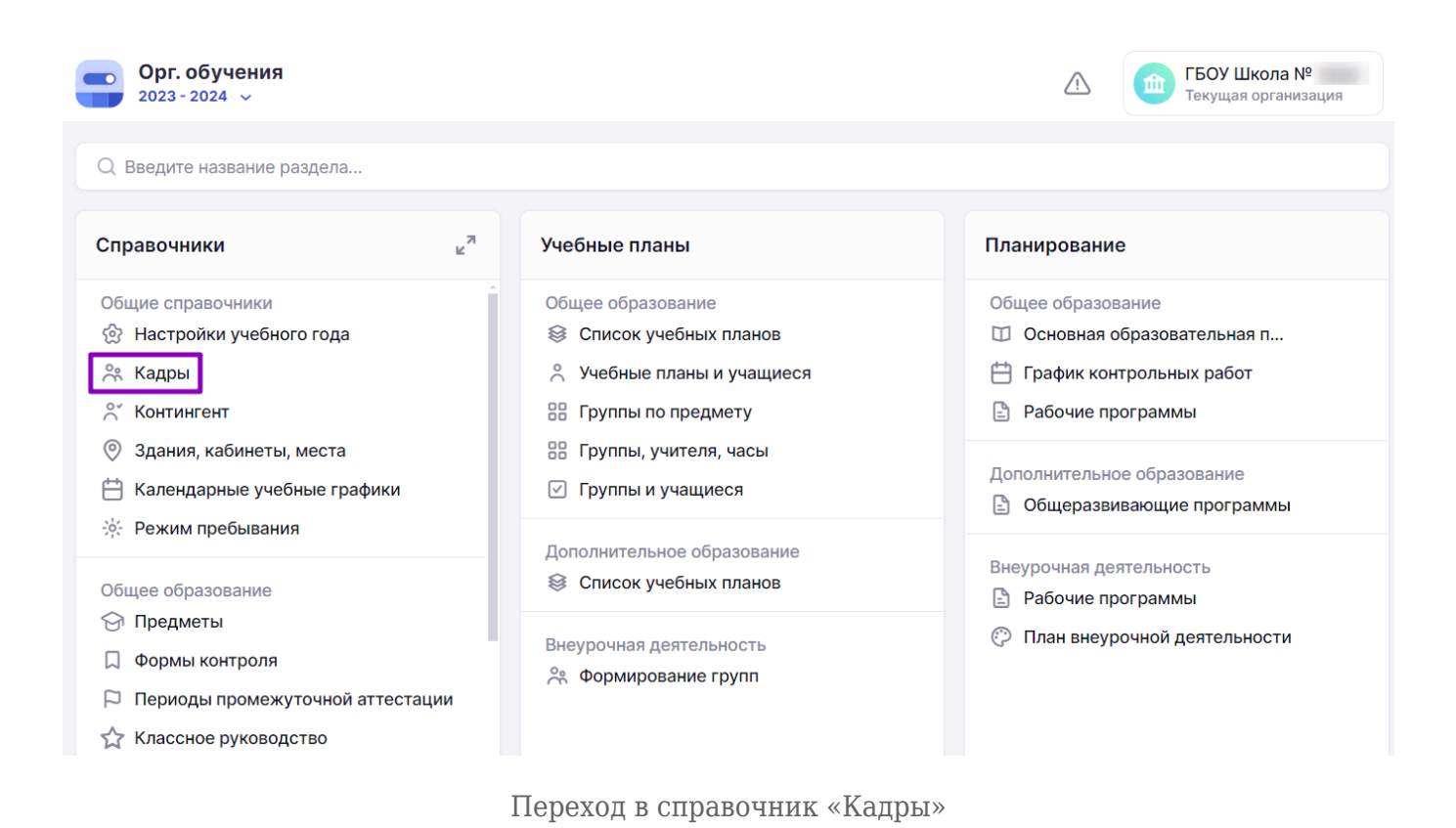

Откроется список сотрудников образовательной организации. Для поиска сотрудника воспользуйтесь поисковой строкой и фильтрами в правой части экрана.

| сотрудников. | Сотрудников: 170 + Добавить вирт. учителя                                |                                                                                                    |                                   |                    |     | Q. Поиск по ФИО сотрудника                                                |
|--------------|--------------------------------------------------------------------------|----------------------------------------------------------------------------------------------------|-----------------------------------|--------------------|-----|---------------------------------------------------------------------------|
| ФИО          | Роль                                                                     | Предметы                                                                                                    | Кл. рук-во                        | Статус             |     |                                                                           |
|              | Директор<br>Админи-<br>стратор<br>школы<br>Завуч<br>Учитель<br>Сотрудник | Технический<br>перевод<br>Адаптивная<br>физическая<br>культура<br>Алгебра<br>Анатомия и<br>физиология<br>высшей нерв-<br>ной деятель-<br>ности<br>человека<br>Алгоритмика<br>Посмотреть | 4 НДО А<br>А Б, 4<br>НДО А А<br>С | <b>Действующий</b> | *** | Здание<br>Все здания<br>Предмет<br>Все предметы<br>Статус<br>Эдействующий |

Список сотрудников образовательной организации

Шаг 2. Выберите сотрудника, нажав на его ФИО.

Откроется карточка сотрудника с контактной информацией. Проверьте:

• общие сведения

Кадры

• контактные данные

Изменить общие сведения и контактные данные можно в АИС «Образовательный учет».

| Общие сведения        | 05                                                             |                                                                                                    |
|-----------------------|----------------------------------------------------------------|----------------------------------------------------------------------------------------------------|
| Контактная информация | Оощие сведения                                                 |                                                                                                    |
| Роли и права          | ФИО                                                            |                                                                                                    |
| Нагрузка и предметы   | Дата рождения                                                  |                                                                                                    |
| Здания и кабинеты     | Логин                                                          |                                                                                                    |
| Режим работы          | Статус                                                         | Действующий                                                                                          |
| Комментарий           |                                                                |                                                                                                    |
|                       | Контактная информация                                          |                                                                                                    |
|                       | Телефон                                                        |                                                                                                    |
|                       | Email                                                          |                                                                                                    |
|                       | Роли и права                                                   |                                                                                                    |
|                       | Роль                                                           | учитель, сотрудник                                                                                   |
|                       | Права                                                          | -                                                                                                    |
|                       | Классное руководство                                           | 8-А, 8-Б, 8-В, 8-Г                                                                                   |
|                       | Нагрузка и предметы<br>Планируемая нагрузка<br>Предметы        | 48 часов в неделю<br>Английский (СОО, ООО)<br>Алгебра (ООО)<br>География (ООО, НОО)<br>История (ООО) |
|                       | Здания и кабинеты                                              |                                                                                                    |
|                       | Москва,<br>кабинеты: младшая<br>группа, 345, средняя<br>группа | тока,<br>Москва,<br>кабинеты: младшая<br>группа, 345, средняя<br>группа                              |
|                       | Режим работы                                                   |                                                                                                    |
|                       | Понедельник                                                    | с 8:00 до 16:00                                                                                      |
|                       | Вторник                                                        | с 8:00 до 16:00                                                                                      |
|                       | Среда                                                          | с 8:00 до 16:00                                                                                      |
|                       | Четверг                                                        | с 8:00 до 16:00                                                                                      |
|                       | Комментарий                                                    |                                                                                                    |
|                       | Комментарий не добарден                                        |                                                                                                    |

Подробнее узнать о работе в справочнике можно здесь.

# Как заполнить информацию о сотрудниках

Для заполнения информации о сотрудниках образовательной организации выполните следующие действия:

Шаг 1. На рабочем столе выберите «Справочники» -> «Общие справочники» -> «Кадры».

| Орг. обучения<br>2023 - 2024 ∨                                                                             |                                                                                                    | ☐ ГБОУ Школа №<br>Текущая организация                                                                                         |
|----------------------------------------------------------------------------------------------------|----------------------------------------------------------------------------------------------------|----------------------------------------------------------------------------------------------------|
| Q Введите название раздела                                                                                 |                                                                                                    |                                                                                                    |
| Справочники ⊭ <sup>⊅</sup>                                                                                 | Учебные планы                                                                                          | Планирование                                                                                                    |
| Общие справочники                                                                                          | Общее образование<br>❀ Список учебных планов ஃ Учебные планы и учащиеся В Группы по предмету           | Общее образование <ul> <li>Основная образовательная п</li> <li>График контрольных работ</li> <li>Рабочие программы</li> </ul> |
| <ul> <li>Здания, кабинеты, места</li> <li>Календарные учебные графики</li> <li>Режим пребывания</li> </ul> | <ul> <li>Пруппы, учителя, часы</li> <li>✓ Группы и учащиеся</li> </ul>                                 | Дополнительное образование<br>В Общеразвивающие программы                                                                     |
| Общее образование<br>Предметы Формы контроля Периоды промежуточной аттестации Хлассное руководство         | <ul> <li>Список учебных планов</li> <li>Внеурочная деятельность</li> <li>Формирование групп</li> </ul> | Внеурочная деятельность<br>Рабочие программы План внеурочной деятельности                                                     |

Переход в справочник «Кадры»

Шаг 2. Выберите сотрудника, нажав на его ФИО.

#### Кадры

| Сотрудников: 1 | 70                                                                       |                                                                                                    | +                                 | Добавить вирт. у | чителя | Фильтры и поиск                                                              |
|----------------|--------------------------------------------------------------------------|----------------------------------------------------------------------------------------------------|-----------------------------------|------------------|--------|------------------------------------------------------------------------------|
| ΦИΟ            | Роль                                                                     | Предметы                                                                                                    | Кл. рук-во                        | Статус           |        | Q Поиск по ФИО сотрудника                                                    |
|                | Директор<br>Админи-<br>стратор<br>школы<br>Завуч<br>Учитель<br>Сотрудник | Технический<br>перевод<br>Адаптивная<br>физическая<br>культура<br>Алгебра<br>Анатомия и<br>физиология<br>высшей нерв-<br>ной деятель-<br>ности<br>человека<br>Алгоритмика<br>Посмотреть | 4 НДО А<br>А Б, 4<br>НДО А А<br>С | Действующий      |        | Здание<br>Все здания ~<br>Предмет<br>Все предметы ~<br>Статус<br>Действующий |
|                | Директор                                                                 | Астрономия                                                                                                    | куку 2, 4                         | Действующий      |        | Сбросить                                                                     |

Список сотрудников образовательной организации

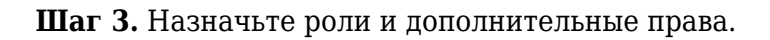

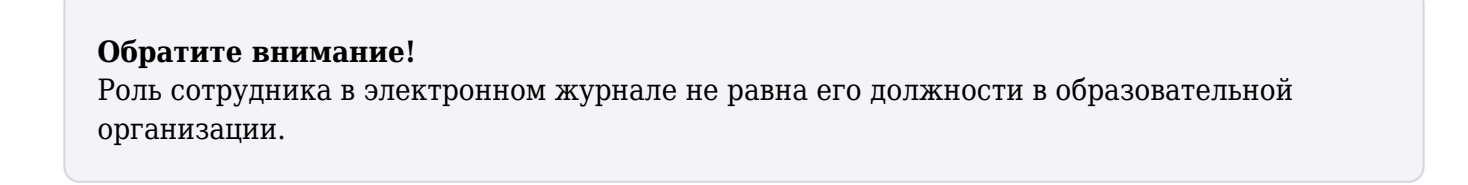

# Роли и доступные функциональные возможности

| Роль    | Доступный функционал                                                                                                    |
|---------|----------------------------------------------------------------------------------------------------|
| Учитель | <ul> <li>Создание и редактирование информации в разделе «Поурочное планирование»</li> <li>Ведение журнала(ов) и выставление отметок. Проверка и выдача домашних заданий</li> <li>Просмотр образовательной деятельности посредством отчетов для учителя</li> <li>Раздел «Внеурочная деятельность»</li> <li>Раздел «Дополнительно» («Полезные ссылки», модуль «Аттестация»)</li> </ul> |
|         | • Раздел «Дополнительно» («Полезные ссылки», модуль<br>«Аттестация»)                                                                                                    |

| Учитель с<br>правом «Классный<br>руководитель» | Для классного руководителя доступен весь функционал учителя, а<br>также раздел «Классное руководство».<br>Для классного руководителя в электронном журнале для<br>мониторинга образовательной деятельности<br>класса(ов), закрепленных за учителем, доступны отчеты («Занятость<br>учащихся в ДО», «Академическая задолженность», «Отсутствующие<br>сеголня», «Пата исключения») |
|------------------------------------------------|----------------------------------------------------------------------------------------------------|
| Завуч                                          | <ul> <li>Просмотр всех разделов электронного журнала, кроме раздела<br/>«Классное руководство»</li> <li>Возможность редактирования раздела «Учебные планы» и<br/>частично «Справочники»</li> <li>Доступ к разделу «Внешняя оценка»</li> <li>Нет даты исключения, нет возможности редактирования кадров,<br/>администрирование (просмотр)</li> </ul>                              |
| Директор                                       | <ul> <li>Работа в электронном журнале доступна в режиме просмотра</li> <li>Доступ к разделу «Внешняя оценка»</li> <li>Есть возможность выгрузки архива предметных журналов и<br/>ведомостей промежуточной аттестации</li> </ul>                                                                                                    |
| Администратор школы                            | Просмотр и редактирование всех разделов, кроме разделов<br>«Классное руководство», «Внешняя оценка».                                                                                                    |
| Администратор школы в<br>режиме просмотра      | Доступен весь функционал только в режиме просмотра, кроме<br>раздела «Классное руководство». Может блокировать функционал<br>прочих ролей в электронном журнале.                                                                                                    |
| Воспитатель                                    | Просмотр и редактирование подраздела «Журнал» в разделе<br>«Дошкольное образование», а также просмотр раздела<br>«Дополнительно».                                                                                                    |
| Старший воспитатель                            | Просмотр и редактирование подраздела «Журнал» в разделе<br>«Дошкольное образование», а также просмотр раздела<br>«Дополнительно» и отчёта «Присутствующие в ДО».                                                                                                    |
| Преподаватель ДО                               | Возможность вести журнал и выставлять оценки в течение учебного года и за промежуточную аттестацию.                                                                                                    |

# Дополнительные права и доступные функциональные возможности

| Дополнительные права                           | Доступный функционал                                                  |
|------------------------------------------------|-----------------------------------------------------------------------|
| Ответственный за алгоритм безопасности         | Просмотр раздела «Отсутствующие сегодня» и<br>отчета «Отсутствующие». |
| Работа с заменами                              | Работа с подразделом «Замены» и просмотр отчета<br>«Замены».          |
| Ответственный за дополнительное<br>образование | Доступен функционал раздела «Дополнительное<br>образование».          |
| Ответственный за внеурочную<br>деятельность    | Доступен функционал раздела «Внеурочная<br>деятельность».             |
| Ответственный за печать аттестатов             | Доступен функционал раздела «Аттестаты».                              |

# Пример

Павел Юрьевич работает учителем информатики в школе и всегда в конце года печатает аттестаты для выпускников. Для этого Администратор назначил ему право «Ответственный за печать аттестатов», чтобы учитель имел доступ к функционалу «Печать аттестатов» в Электронном журнале.

Шаг 4. Назначьте предметы / учебные курсы, которые будет вести сотрудник.

Шаг 5. Назначьте классное руководство (при необходимости).

Шаг 6. Укажите, в каком здании или зданиях, в каком кабинете или кабинетах работает сотрудник.

Шаг 7. Укажите режим работы сотрудника.

Если вы проставили сотруднику в справочнике «**Кадры**» рабочие дни только понедельники и четверги, а при создании расписания решите дать этому учителю нагрузку во вторник, то система не позволит вам этого сделать.

# Шаг 8. Нажмите на кнопку «Сохранить».

| Общие сведения<br>Заполнено         | Справочники   Общие справочники   Кадры                                                 |
|-------------------------------------|-----------------------------------------------------------------------------------------|
| Контактная информация<br>Заполнено  | Роли и права                                                                            |
| Роли и права<br>Заполнено           | Роль Учитель                                                                            |
| Нагрузка и предметы<br>Не заполнено | <ul> <li>Завуч</li> <li>Директор</li> </ul>                                             |
| Здания и кабинеты<br>Заполнено      | <ul> <li>Администратор школы</li> <li>Администратор школы в режиме просмотра</li> </ul> |
| Режим работы<br>Не заполнено        | Старший воспитатель Воспитатель Преподаватель ПО                                        |
| Комментарий<br>Не заполнено         | Сотрудник                                                                               |
|                                     | Отменить                                                                                |

Редактирование информации о сотруднике

Подробнее узнать о работе в справочнике можно здесь.

# Как назначить классное руководство

Чтобы назначить классное руководство, выполните следующие действия:

Шаг 1. Авторизуйтесь в сервисе «Организация обучения».

О том, как авторизоваться в сервисе «Организация обучения», читайте здесь.

Шаг 2. На открывшейся странице в разделе «Справочники» → «Общее образование» выберите «Классное руководство».

| Орг. обучения<br>2024 - 2025 ~                                                                                                    |                                                                                                  |                                                                            |
|----------------------------------------------------------------------------------------------------|--------------------------------------------------------------------------------------------------|----------------------------------------------------------------------------|
| Q Введите название раздела                                                                                                    |                                                                                                  |                                                                            |
| Справочники                                                                                                    | Учебные планы                                                                                    | Планирование                                                               |
| Общие справочники<br>பி Настройки учебного года<br>Ж Кадры                                                                                                    | Общее образование                                                                                | Общее образование<br>График контрольных работ (новое)<br>Рабочие программы |
| <ul> <li>Контингент</li> <li>Здания, кабинеты, места</li> <li>Календарные учебные графики</li> </ul>                                                             | <ul> <li>Группы по предмету</li> <li>Группы, учителя, часы</li> <li>Группы и учащиеся</li> </ul> | Дополнительное образование<br>Э Общеразвивающие программы                  |
| У Режим пребывания Общее образование                                                                                                    | Дополнительное образование<br>Список учебных планов                                              | Внеурочная деятельность В Рабочие программы План внеурочной деятельности   |
| <ul> <li>Предметы</li> <li>Формы контроля</li> <li>Периоды промежуточной аттестации</li> <li>Классное руководство</li> <li>Дополнительное образование</li> </ul> | Внеурочная деятельность                                                                          |                                                                            |

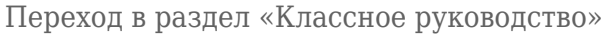

# Откроется страница «Классное руководство».

| СПРАВОЧНИКИ             | ∈                   | Классное руководство |       |                            |                            |                             |
|-------------------------|---------------------|----------------------|-------|----------------------------|----------------------------|-----------------------------|
| Общие справочники       | Ъбщие справочники ∨ |                      |       |                            |                            |                             |
| 💮 Настройки учебного г  | ода                 | Параллель            | Класс | Классный руководитель      |                            | Фильтры и поиск 🚍           |
| ి Кадры                 |                     | 1                    | 1-A   | НЕТ КЛАССНОГО ДУКОВОЛИТЕЛЯ | Лобавить кл. руковолителя  | Q Поиск по ФИО учителя      |
| ് Контингент            |                     |                      |       |                            | Accession by record and an | Уровень или вид образования |
| 💿 Здания, кабинеты, ме  | ста                 |                      | 1-Б   | нет классного руководителя | Добавить кл. руководителя  | До                          |
| 💾 Календарные учебны    | ə                   |                      |       |                            |                            |                             |
| 🔅 Режим пребывания      |                     |                      | 1-B   | нет классного руководителя | Добавить кл. руководителя  |                             |
| Общее образование       | $\sim$              |                      |       |                            |                            |                             |
| 🗇 Предметы              |                     |                      | 1-Г   | нет классного руководителя | Добавить кл. руководителя  |                             |
|                         | - 1                 |                      |       |                            |                            | Bce ~                       |
| ы формы контроля        |                     | 2                    |       | нет классного руководителя | Добавить кл. руководителя  | Класс                       |
| 🏳 Периоды промежуточ    | н                   |                      |       |                            |                            | Bce ~                       |
| 🛧 Классное руководств   | 0                   |                      | 2-A   | нет классного руководителя | Добавить кл. руководителя  | Классы без классных         |
| Дополнительное образова | ние 🗸               |                      |       |                            |                            | Сбросить                    |
|                         |                     |                      |       |                            |                            |                             |

| Классное   | руководство |
|------------|-------------|
| 11Jucciioc | руководство |

Шаг 3. В случае отсутствия у класса классного руководителя или при необходимости замены классного руководителя нажмите на кнопку «Добавить кл. руководителя».

Откроется список сотрудников образовательной организации.

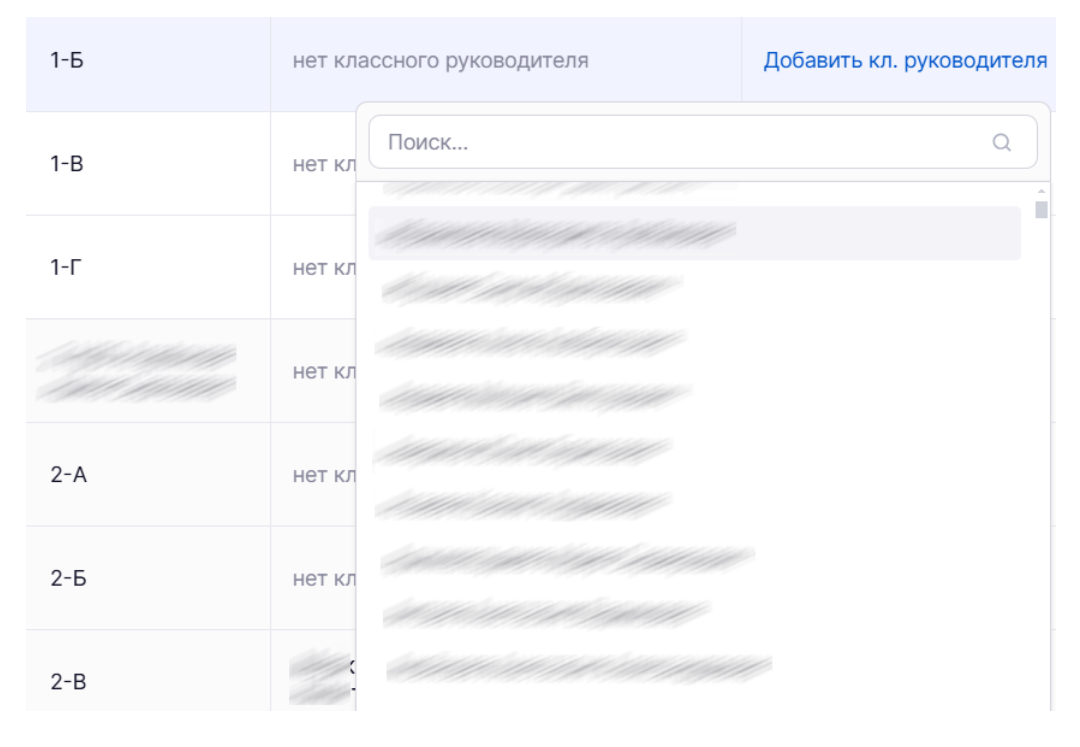

Список сотрудников

**Шаг 4.** Выберите в списке ФИО сотрудника, которого хотите назначить классным руководителем, нажав на его ФИО.

На экране отобразится уведомление о назначении классного руководителя. Напротив класса отобразится ФИО сотрудника, закрепленного за классом в качестве классного руководителя.

| Параллель | Класс | Классный руководитель                                                                                             |                           |  |
|-----------|-------|----------------------------------------------------------------------------------------------------|---------------------------|--|
| 1         | 1-A   | нет классного руководителя                                                                                        | Добавить кл. руководителя |  |
|           | 1-Б   | Constant Constant Constant Constant Constant Constant Constant Constant Constant Constant Constant Constant Const | Добавить кл. руководителя |  |
|           | 1-B   | нет классного руководителя                                                                                        | Добавить кл. руководителя |  |
|           | 1-Г   | нет классного руководителя                                                                                        | Добавить кл. руководителя |  |

Назначенное классное руководство

## Обратите внимание!

К одному классу или группе есть возможность привязать несколько классных руководителей. Информация из справочника о назначении отражается и в <u>личной карточке сотрудника</u>.

# Как выдать учебную нагрузку сотруднику, которого ещё нет в справочнике «Кадры»

В справочнике «Кадры» отображается список всех сотрудников образовательного учреждения.

Справочник заполняется автоматически: информация о сотрудниках поступает из реестров.

#### Обратите внимание!

Для успешной авторизации сотрудника в системе его данные (ФИО, номер телефона, почта и СНИЛС) в личном кабинете на mos.ru должны совпадать с теми, что указаны в кадровой системе образовательной организации. Если данные в кадровой системе и в справочнике отличаются, обратитесь в службу технической поддержки.

Сведения из справочника «Кадры» переходят в последующие учебные года автоматически.

## Пример 1

В школу летом устроился новый учитель. Приказ о приеме на работу будет выпущен 1 сентября, после этого сотрудник отобразится в справочнике «Кадры». Однако при подготовке к новому учебному году администратору нужно выдать на учителя нагрузку и составить для него расписание.

## Пример 2

В школе в начале учебного года открыта вакансия учителя. При подготовке к новому учебному году администратору нужно выдать на «вакансию» нагрузку и составить расписание.

Для выдачи нагрузки и составления расписания воспользуйтесь функционалом «Виртуальный учитель»: создайте в системе виртуального сотрудника, назначьте ему учебную нагрузку, создайте для него расписание. После трудоустройства и отображения настоящего сотрудника в справочнике «Кадры» <u>передайте</u> ему нагрузку и расписание.

Чтобы создать виртуального учителя, выполните следующие действия:

Шаг 1. На рабочем столе выберите «Справочники» - «Общие справочники» - «Кадры».

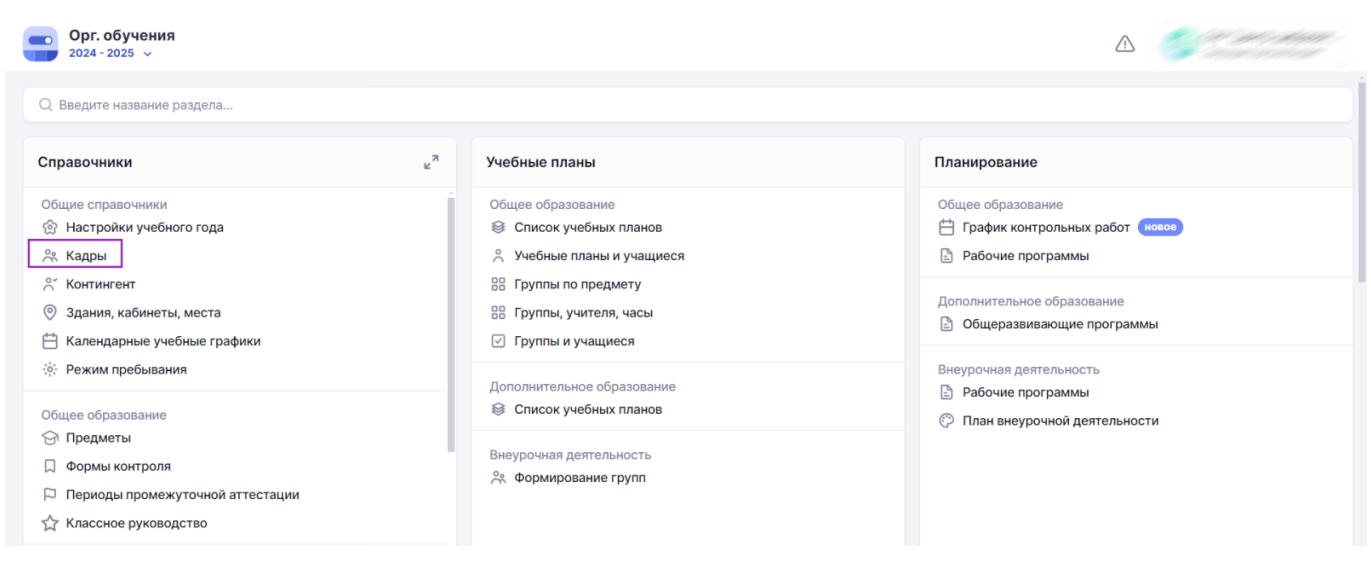

Переход в справочник «Кадры»

Откроется список сотрудников образовательной организации.

## Шаг 2. Нажмите на кнопку «+Добавить вирт. учителя».

| Орг. обучения<br>2024 - 2025 У Справ                       | очники | Учебные планы | <ul> <li>Планировани</li> </ul> | е 🗸 Календарь 🗸                                                                           | Журналы 🗸  | Дополнительно 🗸      |      |                                               |         |
|------------------------------------------------------------|--------|---------------|---------------------------------|-------------------------------------------------------------------------------------------|------------|----------------------|------|-----------------------------------------------|---------|
| справочники<br>Общие справочники                           | Кадрь  | ы             |                                 |                                                                                           |            |                      |      |                                               |         |
| <ul> <li>Настройки учебного года</li> <li>Кадры</li> </ul> | Сот    | рудников: 426 |                                 |                                                                                           |            | + Добавить вирт. учи | геля | Фильтры и поиск<br>Q. Поиск по ФИО сотрудника | <b></b> |
| 💍 Контингент                                               |        | ΦΝΟ           | Роль                            | Предметы                                                                                  | Кл. рук-во | Статус               |      |                                               |         |
| 💿 Здания, кабинеты, места                                  |        | redenie w 19  | Администратор<br>школы          | Информатика<br>Математика                                                                 | 1-Б        | Действующий          |      | Здание<br>Все здания                          | ~       |
| 📋 Календарные учебные                                      |        |               | Завуч<br>Учитель                |                                                                                           |            |                      |      | Предмет                                       |         |
| 🔅 Режим пребывания                                         |        |               | Сотрудник                       |                                                                                           |            |                      |      | Все предметы                                  | ×       |
| Общее образование 🗸 🗸                                      |        |               | Учитель                         | Английский язык<br>CLIL вместе с<br>иностранным языком<br>3D-моделирование и<br>3D-печать |            | Действующий          |      | Классные руководители                         |         |
| 🗇 Предметы                                                 |        |               | Сотрудник                       |                                                                                           |            |                      | Роль | Роль                                          |         |
| 🗍 Формы контроля                                           |        |               |                                 |                                                                                           |            |                      |      | Все роли                                      | ~       |
| 🏳 Периоды промежуточн                                      |        |               |                                 |                                                                                           |            |                      |      | Статус                                        |         |
| 🏠 Классное руководство                                     |        |               | Учитель<br>Сотрудник            | Английский язык<br>Армянский язык                                                         |            | <b>Действующий</b>   | •••  | • Действующий                                 |         |
| Дополнительное образование 🗸                               |        |               |                                 |                                                                                           |            |                      |      | Сбросить                                      |         |

Кнопка «+Добавить вирт. учителя»

Откроется карточка виртуального учителя.

Шаг 3. В разделе «Общие сведения» в поле «ФИО» введите с клавиатуры обозначение виртуального сотрудника.

Обозначение может быть любым, например, «Учитель Информатики».

| <b>Орг. обучения</b> 2024 - 2025 У  | Справочники 🗸 Учебные планы 🗸 Планирование 🗸 Календарь 🗸 Журналы 🗸 Дополнительно 🗸 🦾                                                                        |
|-------------------------------------|----------------------------------------------------------------------------------------------------|
| Общие сведения<br>Не заполнено      | Справочники   Общие справочники   Кадры   Новый учитель                                                                                                    |
| Роли и права<br>Не заполнено        | 1 Этот учитель является виртуальным.                                                                                                    |
| Нагрузка и предметы<br>Не заполнено | Объединение профилей учителей с виртуальными профилями осуществляется в ночное время. Отображение изменений в справочнике будет доступно на следующий день. |
| Здания и кабинеты<br>Не заполнено   | Общие сведения<br>ФИО                                                                                                    |
| Режим работы<br>Не заполнено        | Введите ФИО                                                                                                    |
| Комментарий<br>Не заполнено         | Роли и права                                                                                                    |
|                                     | Роль Учитель                                                                                                    |
|                                     | Отменить Сохранить                                                                                                    |

Раздел «Общие сведения»

Шаг 4. Заполните остальные разделы карточки сотрудника, в соответствии с предполагаемой нагрузкой реального учителя.

Шаг 5. Нажмите на кнопку «Сохранить».

# Как передать нагрузку и расписание виртуального учителя настоящему сотруднику

Для передачи нагрузки и расписания виртуального учителя настоящему сотруднику выполните следующие действия:

Шаг 1. На рабочем столе выберите «Справочники» → «Общие справочники» → «Кадры».

| Орг. обучения<br>2024 - 2025 ∨                                                                                                |                |                                                                                                    |                                                                                                    |  |  |  |
|----------------------------------------------------------------------------------------------------|----------------|----------------------------------------------------------------------------------------------------|----------------------------------------------------------------------------------------------------|--|--|--|
| Q Введите название раздела                                                                                                    |                |                                                                                                    |                                                                                                    |  |  |  |
| Справочники                                                                                                    | к <sub>ы</sub> | Учебные планы                                                                                                    | Планирование                                                                                                    |  |  |  |
| Общие справочники<br>Вастройки учебного года<br>Кадры<br>Калтингент<br>Здания, кабинеты, места<br>Календарные учебные графики | iфики          | Общее образование<br>Список учебных планов<br>Учебные планы и учащиеся<br>Группы по предмету<br>Группы, учителя, часы<br>Группы и учащиеся | Общее образование<br>График контрольных работ (новое)<br>Рабочие программы<br>Дополнительное образование<br>Общеразвивающие программы |  |  |  |
| <ul> <li>У Режим пребывания</li> <li>общее образование</li> <li>Э Предметы</li> </ul>                                         |                | Дополнительное образование<br>Список учебных планов                                                                                        | Внеурочная деятельность Рабочие программы План внеурочной деятельности                                                                |  |  |  |
| <ul> <li>□ Формы контроля</li> <li>□ Периоды промежуточной аттестации</li> <li>☆ Классное руководство</li> </ul>              |                | Внеурочная деятельность<br>📯 Формирование групп                                                                                            |                                                                                                    |  |  |  |

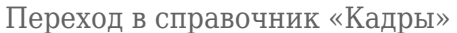

Откроется список сотрудников образовательной организации.

**Шаг 2.** Воспользуйтесь поиском и/или фильтрами, чтобы найти в списке сотрудников организации виртуального учителя:

- вбейте наименование виртуального учителя в поисковую строку
- воспользуйтесь фильтром «Режим отображения» и выберите параметр «Виртуальные учителя»

| Фильтры и поиск            | ⇒ |  |  |  |  |
|----------------------------|---|--|--|--|--|
| Q Поиск по ФИО сотрудника. |   |  |  |  |  |
| Здание                     |   |  |  |  |  |
| Все здания                 | ~ |  |  |  |  |
| Предмет                    |   |  |  |  |  |
| Все предметы               | ~ |  |  |  |  |
| Классные руководители      |   |  |  |  |  |
| Роль                       |   |  |  |  |  |
| Все роли 🗸                 |   |  |  |  |  |
| Статус                     |   |  |  |  |  |
| 🔘 Действующий              |   |  |  |  |  |
| На рассмотрении            |   |  |  |  |  |
| Архив                      |   |  |  |  |  |
| Режим отображения          |   |  |  |  |  |
| Все сотрудники             |   |  |  |  |  |
| Невиртуальные учителя      |   |  |  |  |  |
| Виртуальные учителя        |   |  |  |  |  |
| Сбросить                   |   |  |  |  |  |

Поиск и фильтры

Шаг З. Выберите нужного виртуального учителя и нажмите на \*\*\* «Три точки». → Нажмите кнопку «Редактировать».

| Орг. обучения<br>2024 - 2025 ∨                                                                                                    | Справочники | 1  ~ Учебные планы                     | <ul> <li>Планирование</li> </ul> | е 🗸 Календарь 🗸                                                                      | Журналы 🗸  | Дополнительно 🗸                               |                                                                              |
|----------------------------------------------------------------------------------------------------|-------------|----------------------------------------|----------------------------------|--------------------------------------------------------------------------------------|------------|-----------------------------------------------|------------------------------------------------------------------------------|
| справочники ∈<br>Общие справочники ><br>Общее образование ><br>Э Предметы                                                         | ≡ Кад       | ры<br>отрудников: 13                   |                                  |                                                                                      |            | + Добавить вирт. учителя                      | Фильтры и поиск 🔿                                                            |
| Д Формы контроля                                                                                                    |             | ФИО                                    | Роль                             | Предметы                                                                             | Кл. рук-во | Статус                                        | Q. Поиск по ФИО сотрудника                                                   |
| <ul> <li>Периоды промежуточн</li> <li>Классное руководство</li> <li>Дополнительное образование</li> <li>Формы контроля</li> </ul> | ••          | Виртуальный 105<br>Виртуальный учитель | Учитель<br>Сотрудник             | Математика<br>Алгебра<br>Алгебра и начала<br>математического<br>анализа<br>Геометрия |            | Действующий<br>Лей Редактировать<br>Ф Удалить | Здание<br>Все здания ~<br>Предмет<br>Все предметы ~<br>Классные руководители |
| <ul> <li>Аттестационные перио</li> <li>Группы, программы, об</li> <li>Группы, педагоги, места</li> </ul>                          | C           |                                        | Учитель<br>Сотрудник             | Окружающий мир<br>Музыка<br>3D-моделирование и<br>3D-печать                          |            | Действующий                                   | Роль<br>Все роли ~                                                           |
| Внеурочная деятельность<br>Формы контроля                                                                                         | •           |                                        | Учитель<br>Сотрудник             | Химия<br>Физика<br>Информатика<br>Математика                                         |            | Действующий •••                               | <ul> <li>Действующий</li> <li>Сбросить</li> </ul>                            |

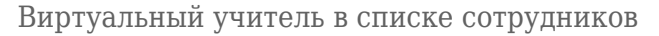

Откроется карточка виртуального учителя.

Шаг 4. В разделе «Общие сведения» нажмите на поле «Привязка к пользователю» → Начните вводить имя учителя, которому хотите передать нагрузку и расписание, в открывшемся списке выберите нужного учителя.

#### Обратите внимание!

Прикреплять учебную нагрузку и расписание к профилю выбранного учителя не нужно, перенос произойдёт автоматически.

Объединение профиля учителя с виртуальным профилем осуществляется в ночное время. Отображение изменений в справочнике будет доступно **на следующий день**.

| Справочники   Общик справочники   Кадры   Виртуальный 106<br>🕞 Виртуальный 10Б                                                                                                    |
|----------------------------------------------------------------------------------------------------|
| Этот учитель является виртуальным. Объединение профилей учителей с виртуальными профилями осуществляется в ночное время. Отображение изменений в справочнике будет доступно на следующий день. |
| Общие сведения                                                                                                    |
| ФИО Виртуальный 105                                                                                                    |
| Статус Действующий                                                                                                    |
| Привязать к пользователю                                                                                                    |
|                                                                                                    |
|                                                                                                    |
|                                                                                                    |
|                                                                                                    |
|                                                                                                    |
|                                                                                                    |
| Старшии воспитателя                                                                                                    |
| Воспитатель                                                                                                    |

Привязка к пользователю

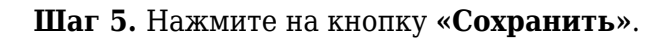